## INSTRUCTIONS FOR ACCESSING SICK LEAVE BANK STATUS AND ELIGIBILITY

1. Access Sick Leave Bank status information by signing on to Employee Self Service.

Sign into the ERP portal with your SAP User ID and Password.

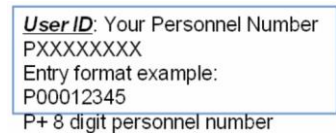

Hint: Forgot your password or locked yourself out? Reset by clicking "Reset Password".

| User ID *                                           | Enterprise Resource Planning<br>Terprise Resource Planning<br>Support Center<br>754-321-0411<br>BROWARDS INNOVATIVE TOOL FOR EDUCATION                                                                                                    |
|-----------------------------------------------------|----------------------------------------------------------------------------------------------------|
| Log on<br>Reset Password<br>Reset Security Question | <ul> <li>FORGOT PASSWORD?</li> <li>CAN'T LOGIN?</li> <li>LOCKED OUT?</li> <li>MORE THAN 5 ATTEMPTS WILL LOCK YOU OUT</li> <li>CLICK "Reset Password" LINK<br/>UNDER LOG ON BUTTON</li> <li>FOLLOW STEPS TO RESET AND EXIT</li> <li>RE-ENTER BRITE PORTAL &amp; LOGIN</li> </ul> |
|                                                     | One Business System for Broward Schools                                                                                                    |

2. Click on the "Employee Self-Service" link to access the Sick Leave Bank link.

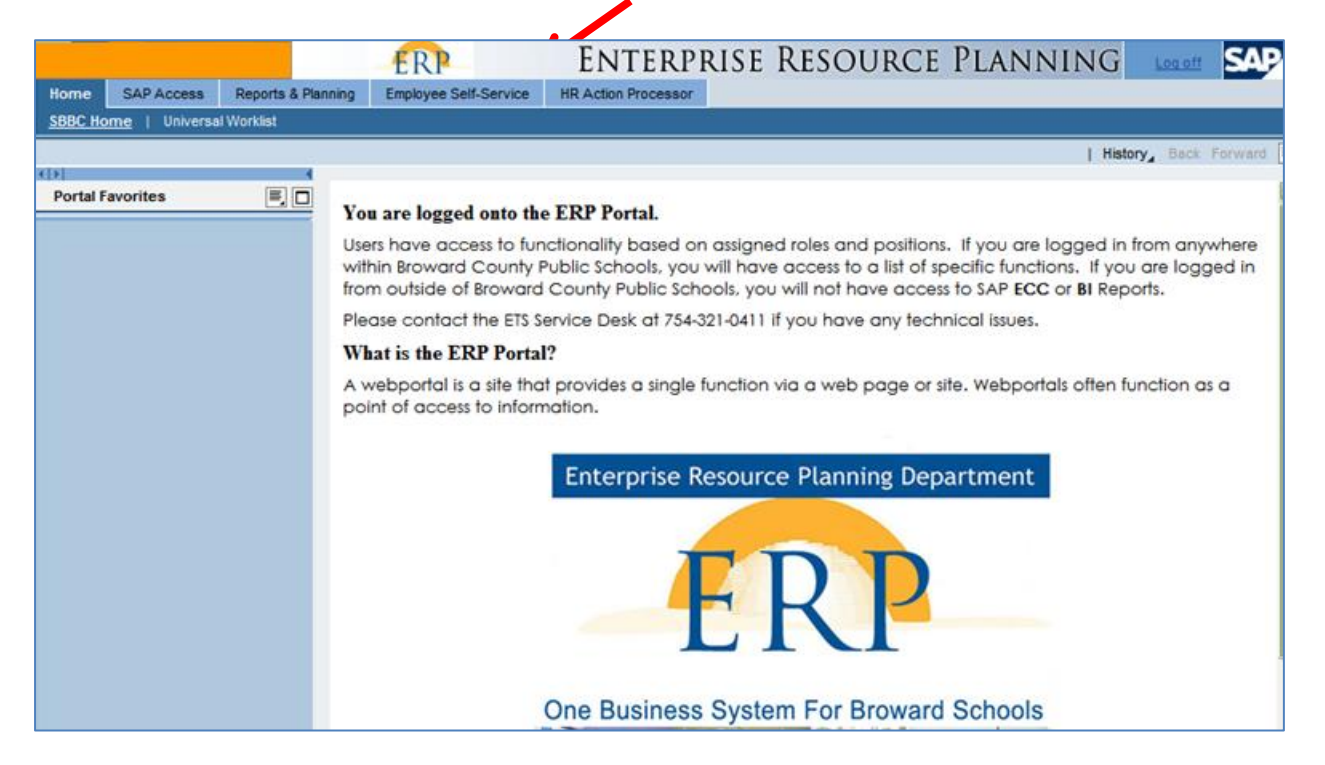

3. Click on the "Vacation and Sick Balances" link to access the Sick Leave Bank information.

| Home SAP Access Employee Self-Service                                                                                        |                                          |                                                                                                    |                 |                                                                                                    |  |  |
|----------------------------------------------------------------------------------------------------|------------------------------------------|----------------------------------------------------------------------------------------------------|-----------------|----------------------------------------------------------------------------------------------------|--|--|
| Overview   Contact Information   Vacation and Sick Balances   Benefits   Payment   Career and Job   Professional Development |                                          |                                                                                                    |                 |                                                                                                    |  |  |
| Overview   History Back Forward                                                                                              |                                          |                                                                                                    |                 |                                                                                                    |  |  |
|                                                                                                    | Overview                                 |                                                                                                    |                 |                                                                                                    |  |  |
|                                                                                                    | Employee S<br>easy access<br>This page g | Self Service applications provide you with<br>s to information and services for employees.<br>ives you an overview of the entire offering.                                                                           |                 | 4                                                                                                    |  |  |
|                                                                                                    | Q                                        | Contact Information<br>Search for employees by name and find basic information about<br>colleagues and their position in<br>the company. Maintain your contact information and manage your<br>addresses.             |                 | Vacation and Sick Balances<br>View vacation and sick leave quota balances and estimated dollar values.<br>Acess information regarding sick leave bank membership status and<br>enrollment, and sick leave buy back.                                                                                                   |  |  |
|                                                                                                    |                                          | Quick Links<br>Who's Who - SBBC Directory                                                                                                    |                 |                                                                                                    |  |  |
|                                                                                                    |                                          | Benefits<br>Display the plans in which you are currently enrolled, and view or update<br>dependents and beneficiaries.<br>New - request written Employment & Income Verifications from CCC<br>Verify.<br>Quick Links | 6 <sup>10</sup> | Payment<br>Opt-out of printed pay advices, display salary statements (pay checks),<br>maintain bank details, create or revise charitable donation deductions<br>and/or update your W-4 tax withholding information.<br>Also, review information regarding the Year Round Pay Option and Pay<br>for Performance Plans. |  |  |
|                                                                                                    |                                          | Employment Verification Career and Job View and change your own skills profile. View Education and Instructional                                                                                                    |                 | Quick Links<br><u>Charitable Donation Selection</u><br><u>Professional Development</u><br>Search course catalog. Book, prebook, and cancel courses. View<br>training activities and use locaptice Report.                                                                                                    |  |  |

4. Click on the "Sick Leave Bank" link. You will be able to verify your membership status, your eligibility and have the option to join, if eligible.

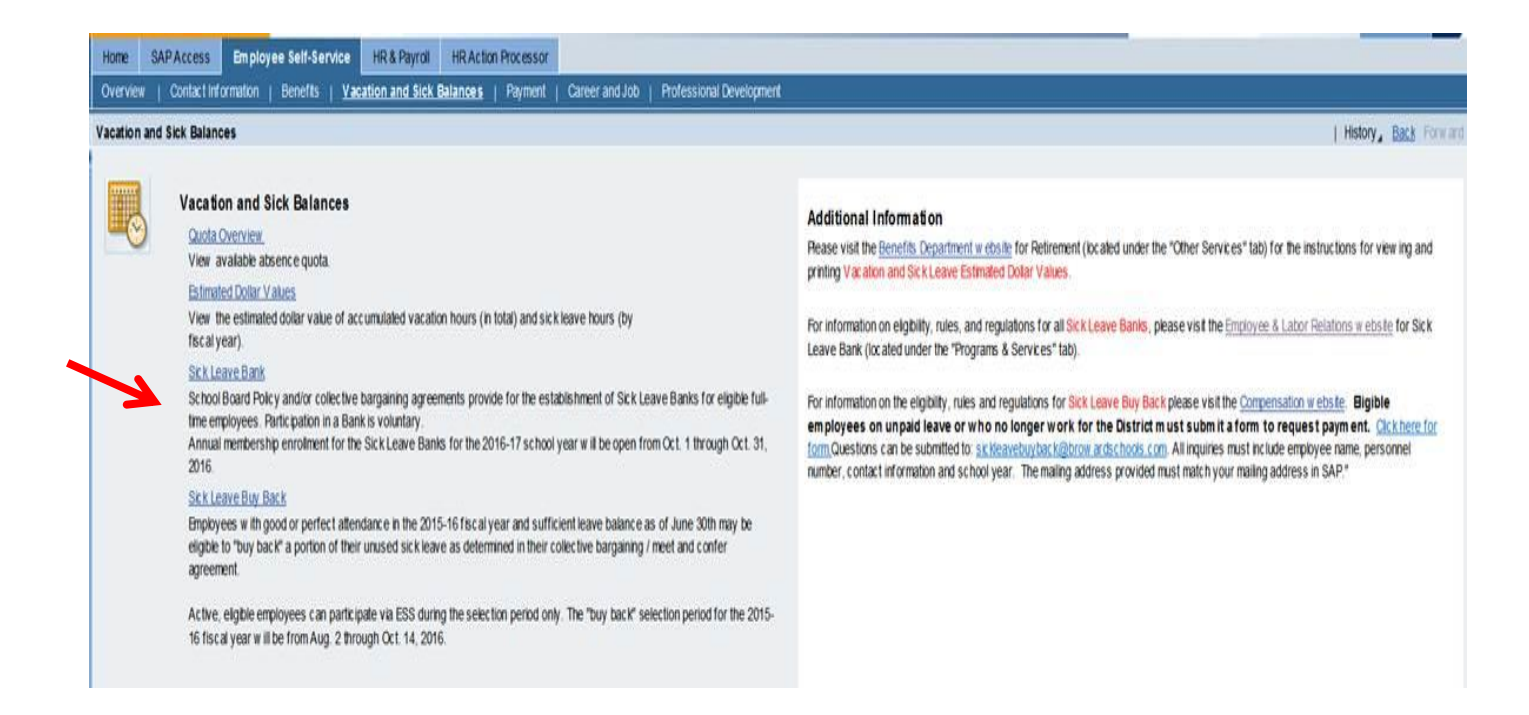